點擊 [代發工資] → [提交代發工資指令] 進入提交代發工資指令主頁面,
 點擊 提交

| ICBC 遐 工银      | 澳门   |            | 金融@家                             |                  | 退出登錄                |
|----------------|------|------------|----------------------------------|------------------|---------------------|
| 歡迎:保競貿易行       |      | ◆ 条統公告:    | 95588或聯繫支行!                      | 現在時間:            | 04-07-2013 17:05:56 |
| 賬戶管理 收款業務 付款業務 | 代發工資 | E期存款 網上貸   | 款 外匯買賣 客戶服務 資金池 企業投資理財           | 熱點關注             |                     |
| //養工資 - 查詢指令   | >>   | 代發工資>提交代發工 | 資指令                              |                  | 快速通道                |
| - 自助管理付款帳戶     | 提了   | 代發工資指令     |                                  | >> 幫助資訊          | R                   |
| - 提交代銎工資指令     | 序號   | 產品名稱       | 業務介紹                             | 操作               |                     |
|                | 1    | 普通代發工資     | 財務人員專用,同時提交工資明細和付款信息。            | 提交               |                     |
|                | 2    | 權限分離代發工資   | 人事人員提交工資明細,財務人員提交付款信息。           | 提交工資明細<br>提交付款信息 |                     |
|                | 3    | 無付款賬戶代發工資  | 使用支票付款,财務人員和人事人員均可同時提交工資明細和付款信息。 | 提立               |                     |
|                | ,    |            |                                  |                  |                     |

2. 點擊紅框處下載 EXCEL 文件範本。

| 提交代發工資指令                                                                                    | >> 幫助資訊 |
|---------------------------------------------------------------------------------------------|---------|
| 代發工資業務付款日期爲當日的指令我行的受理時間截至毎日下午6:30,諸在此之前完成指令的提交和審批工作,超過該時間提交我行的當日付款指令,我行將在下一工作日處理,不便之處,敬請諒解。 |         |
| 分支機構名稱:* 嶽褂誡蓖蕩酵瘟入晋率咕(XOXPXRXTX X XOX XAXRXLX) 🔽                                             |         |
| 付款賬號: <sup>*</sup> 011910 6 澳門幣居 民公司往來存款 💙                                                  |         |
| 付款幣種: 🤋 澳門幣 🔽                                                                               |         |
| 付款日期:* 20-03-2016 (DD-MM-YYYY)                                                              |         |
| 付款用途:* 代發工資 🔽                                                                               |         |
| 上傳文件:*                                                                                      |         |
| EXCEL文件範本諸點擊 <u>此處</u> 下載。                                                                  |         |
| 總金額:* 澳門幣 ⊻                                                                                 |         |
| 總筆數:*                                                                                       |         |
| 批量包名稱:                                                                                      |         |
| 手續費:按年收取                                                                                    |         |
| 提交 返回                                                                                       |         |

3. 將壓縮檔下載保存。

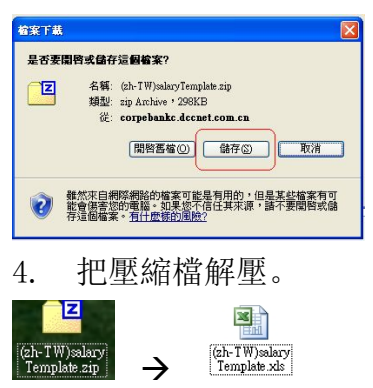

5. 打開 EXCEL 檔,在安全性警告,點擊

| 9                                         | 第110 · (2 · · · · · · · · · · · · · · · · ·                                             | ▼<br>55百訂署 公式                                                                                                    | 鉴判 拉醋 拾焊                                                                                               | (zh-TW)salaryTem                                                       | plate.xls [相容模式] - Micr                                                                                                    | osoft Excel                          |                                           |                                                                                             |
|-------------------------------------------|-----------------------------------------------------------------------------------------|----------------------------------------------------------------------------------------------------|----------------------------------------------------------------------------------------------------|------------------------------------------------------------------------|----------------------------------------------------------------------------------------------------|--------------------------------------|-------------------------------------------|---------------------------------------------------------------------------------------------|
| 1<br>85.                                  | ● 36 剪下<br>□□ 複製<br>上 37 複製格式<br>剪貼簿 19                                                 | 未体 • 10<br>B I U • 日 • 3 • •<br>字型                                                                                             | • A x = = =<br><u>A</u> • 4½ •<br>5                                                                    | >         副 目動換列           課         課           對音方式         5        | 文字 •<br>· % · *********************************                                                                                                    | 設定格式化 格式化為 儲存格<br>的條件。 表格。 核式。<br>核式 | ▲ 日本 1000 1000 1000 1000 1000 1000 1000 1 | <ul> <li>∑ 目動加線 ◆ ▲ 2 1</li> <li>☑ 填滿 ◆ 排序與 尋</li> <li>② 溝除 ◆ 餅選 ◆ 選</li> <li>編輯</li> </ul> |
| ۲                                         | 安全性警告 已經停                                                                               | 明部分主動式內容・ 濃                                                                                                    | 項                                                                                                    |                                                                        |                                                                                                    |                                      |                                           |                                                                                             |
|                                           | A1<br>A                                                                                 | • (° ;                                                                                                    | fx C                                                                                                   | D                                                                      | E                                                                                                    | F                                    | G                                         | Н                                                                                           |
| 2 3                                       | -                                                                                       | <ol> <li>              1.請勿修改標題部分,特             2.點擊"數據清空"按鈕會      </li> </ol>                                                 | 別是[]中的標示,以免造成<br>重新建立範本,並且會將4                                                                          | 交易失敗。<br>5頁面所有數據清空。                                                    |                                                                                                    | 數據清空                                 | 數據檢查                                      |                                                                                             |
| 4<br>5<br>6                               | #Title                                                                                  | 3. 新學 數像做重 位鈕即<br>4. 上傳工資檔之前,請點:                                                                                               | 可進行數像位衡,有頻時的<br>擊"數據檢查"按鈕進行數據                                                                          | 1単元倍曾変成紅巴。<br>酸酸驗,並將錯誤數據全部                                             | 8修改正確。                                                                                                    |                                      |                                           |                                                                                             |
| 7                                         | 文檔版本號[T1]                                                                               | 總筆數[T2]                                                                                                    | 總金額[T3]                                                                                                | 金額幣種[T4]                                                               | 工資檔所屬地區[T5]                                                                                                    |                                      |                                           |                                                                                             |
| 9<br>10                                   | #Data                                                                                   |                                                                                                    |                                                                                                    |                                                                        |                                                                                                    |                                      |                                           |                                                                                             |
| 11<br>12                                  | 順序號[R1]                                                                                 | 收款人名稱[R3]                                                                                                    | 收款帳戶[R4]                                                                                               | 轉入金額[R10]                                                              | 牧款帳戶開戶國家/地區<br>號[R5]                                                                                                    | 收款人聯繫電話[R6]                          | 收款人E-Mail[R7]                             | 備註[R11]                                                                                     |
|                                           | icrosoft Offic<br>安全<br>至集與Active<br>至性告練。<br>管告:無法词<br>其他資訊<br>檔案路徑:<br>@ 協助仰<br>@ 瞥照到 | 26 安全性選項<br>2 性警訊 - 巨集員<br>2 集與一或多個 Activ<br>除非您信任此檔案<br>判斷此內容是否來自<br>1 否則請讓此內容<br>2 《迈ocuments and S<br>3 議我不受未知內容<br>3 個內容徑) | 與 ActiveX<br>NeX 控制項。此主動<br>的來源,否則請勿帮<br>可信任的來源。除<br>保持在停用狀態。<br>ettingstuser(桌面\(2h-<br>的侵害 (建議使用)(2) | 式內容可能包含病<br>新此內容。<br>非內容提供必要性<br>IW)salaryTemplate 3<br>2)<br>確定       | ▶ ▶ ▶ ▶ ■ ■  ■ ■ ■ ■ ■ ■ ■ ■ ■ ■ ■ ■ ■ ■ ■ ■ ■ ■ ■ ■ ■ ■ ■ ■ ■ ■ ■ ■ ■ ■ ■ ■ ■ ■ ■ ■ ■ ■ ■ ■ ■ ■ ■ ■ ■ ■ ■ ■ ■ ■ ■ ■ ■ ■ ■ ■ ■< |                                      |                                           |                                                                                             |
| 7.                                        | EXCE                                                                                    | L 内的 A-E                                                                                                    | 欄為 <b>必輸</b>                                                                                           | <b>項</b> ,請填2                                                          | <b>、</b> 所需資料                                                                                                    | - o                                  |                                           |                                                                                             |
| 1<br>2<br>3<br>4<br>5<br>6<br>7<br>8<br>9 | A<br>ZTitle<br>文檔版本號[T1]<br>2.0                                                         | B<br>注:<br>1.請勿修改標題部分,特う<br>2.點聲"數據清空"按鈕印<br>4.上傳工資檔之前,請點<br>總筆數[12]<br>3<br>3                                                 | C<br>封是[]中的標示,以先達成<br>重新建立範本,並且會將本<br>可進行數據較驗,有錯誤的<br>掌 數據執查"按鈕進行數據<br>總金額[T3]<br>52,500.00            | D<br>交易失敗。<br>項面所有数整清空。<br>單元格會變成五色。<br>被點,並將論說數據全部<br>全額幣種[T4]<br>MOP | E<br>修改正確。<br>工法做所屬地區 [15]<br>工就澳門,0119                                                                                                    | F<br>數據清空                            | G<br>數據检查                                 | Н                                                                                           |

再次進行 數<sup>據檢查</sup>

| #Title    | 注:<br>1.請勿修改標題部分,特<br>2.點章"數據清空"按鈕會<br>3.點擊"數據檢查"按鈕即<br>4.上傳工资檔之前,請點 | 別是[]中的標示,以免造成<br>重新建立範本,並且會將本<br>可進行數據校驗,有錯誤的<br>擎 "數據檢查" 按鈕進行數據  | 交易失敗。<br>頁面所有數據清空。<br>單元格會變成紅色。<br>校驗,並將錯誤數據全部 | 修改正確。                                            | 數據清空        | 數據檢查          |         |
|-----------|----------------------------------------------------------------------|-------------------------------------------------------------------|------------------------------------------------|--------------------------------------------------|-------------|---------------|---------|
| 文檔版本號[T1] | 總筆數[T2]                                                              | 總金額[T3]                                                           | 金額幣種[T4]                                       | 工資檔所屬地區[T5]                                      |             |               |         |
| 2.0       | 3                                                                    | 52, 501.00                                                        | MOP                                            | 工銀澳門,0119                                        |             |               |         |
| #Data     |                                                                      |                                                                   |                                                |                                                  |             |               |         |
| 順序號[R1]   | 收款人名稱[R3]                                                            | 收款帳戶[R4]                                                          | 轉入金額[R10]                                      | 收款帳戶開戶國家/地區<br>號[R5]                             | 收款人聯繫電話[R6] | 收款人E-Mail[R7] | 備註[R11] |
| 1         | 陳大民<br>: 李民鎬<br>: 孫淑梅                                                | 0108000100000789287<br>0119100100003488181<br>0119101100000919129 | 15,000.00<br>23,000.00<br>14,500.00            | 工銀澳門,0119<br>工銀澳門,0119<br>工銀澳門,0119<br>工銀澳門,0119 |             |               |         |

9. 另存新檔便可以儲存為. xls 格式

| 另存新檔           |                                                                            |   |        | 2     |
|----------------|----------------------------------------------------------------------------|---|--------|-------|
| 儲存位置①:         | 🞯 兵面                                                                       | ~ | () · 🔁 | × 📸 🖩 |
| 我最近的文件         | <ul> <li>□ 我的文件</li> <li>● 我的電腦</li> <li>● 網路上的芳鄰</li> <li>● 新凌</li> </ul> |   |        |       |
| <b>问</b><br>点面 | (zh-TW)salaryTemplate.xls                                                  |   |        |       |
| <b>後</b> 的交件   |                                                                            |   |        |       |
| 我的電腦           |                                                                            |   |        |       |
| 網路上的芳鄰         |                                                                            |   |        |       |
|                | 檔案名稱(W): (ch-IW)salaryTemplate xds                                         |   | ~      |       |
|                | 檔案類型(I): Excel 97-2003 活頁簿 (*.xls)                                         |   | ~      |       |
| 工具(L) ·        |                                                                            |   | 諸存⑤    | 取消    |

10. 在普通代發工資提交頁面,用戶需輸入分支機構名稱,付款賬號,付款幣種,付款日期,付款用途,總金額,總筆數,批量包名稱(可不輸)並指定上傳文件,然後點擊 [提交]。

| 提交代發工資指令                                                                                    | >> 幫助資訊 |
|---------------------------------------------------------------------------------------------|---------|
| 代發工資業務付款日期為當日的指令我行的受理時間截至每日下午6:30,諸在此之前完成指令的提交和審批工作,超過該時間提交我行的當日付款指令,我行將在下一工作日處理,不便之處,敬請諒解。 |         |
| 分支機構名稱:* 嶽褂誡蓖蕩酵瘟入晋率咕(XOXPXRXTX X XOX XAXRXLX) ✔                                             |         |
| 付款賬號:* 01191002000 澳門幣居民公司往來存款 🔽                                                            |         |
| 付款幣種:* 澳門幣 🔽                                                                                |         |
| 付款日期:* 20-03-2016 (DD-MM-YYYY)                                                              |         |
| 付款用途:* 代發工資 🔽                                                                               |         |
| 上傳文件:* C:\Documents and Setting 瀏覽                                                          |         |
| EXCEL文件範本諸點擊 <u>此處</u> 下載。                                                                  |         |
| 總金額:* 澳門幣 💟 52,500.00                                                                       |         |
| 總筆數:* 3                                                                                     |         |
| 批量包名稱:                                                                                      |         |
| 手續費:按年收取                                                                                    |         |
| 提交 返回                                                                                       |         |

註:

付款日期請指定為T日;例如7月5日發薪,請在代發工資的付款日期中選取 7月5日。

請謹記,代發工資業務付款日期為當日的指令我行的受理時間截至每日下午 6:00,請在此之前完成指令的提交和審批工作,超過該時間提交我行的當日付 款指令,我行將在下一工作日處理。

11. 核對資料是否正確,並且跟據指示輸入電子密碼器的動態密碼。

| 提交代發工資指令  |                  |                      |                    | >> 幫助資訊            |
|-----------|------------------|----------------------|--------------------|--------------------|
|           | 分支機構名稱:          | : 嶽褂誡蓖蕩酵瘟入晋军         | 雪古(XOXPXRXTX X XOX | XAXRXLX)           |
|           | 付款賬號:            | 0119100              | 6                  |                    |
|           | 付款幣種:            | :澳門幣                 |                    |                    |
|           | 付款日期:            | 20-03-2016           |                    |                    |
|           | 付款用途:            | :代發工資                |                    |                    |
|           | 上傳文件:            | C:\fakepath\(zh-TW)s | alaryTemplate.xls  |                    |
|           | 總金額:             | MOP 52,500.00        |                    |                    |
|           | 總筆數:             | : 3                  |                    |                    |
|           | 手續費:             | :按年收取                |                    |                    |
|           | 請按"工銀電子密碼器"的"確認" | 鍵獲取動態密碼。為保           | 證動態密碼有效,請儘         | <del>大</del> 完成交易。 |
|           | 諸輸入              | 動態密碼:                |                    |                    |
|           | 清報               | 內入驗證碼: ypdx          | ypdx               |                    |
|           | Ĩ                | 確認 取                 | 消                  |                    |
| 12. 點擊" 硝 | 認"後,交易成功!        | 請記下批量                | 量指示编號,             | 以便後續作查詢用途。         |

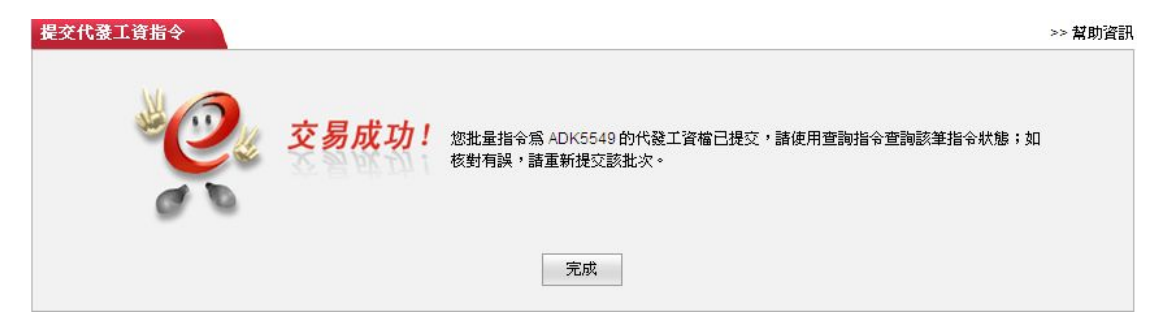

13. 在頁面左上方點擊 [查詢指令],然後選擇正確的日期範圍,並在 [指令類型]下拉匡點選 [普通代發工資指令],然後按 [查詢]。查詢結果會在頁面中間的列表顯示。列表中,在 [指令狀態]列中可看到該批次當前的狀態。點擊 [查看詳細]可查看授權人的 ID。(每個客戶的授權路徑可能不同,如有疑問,請 資詢客戶經理或致電 24 小時客戶服務熱線 8899 5588 查詢)

| • 很性的效能得好温                | 入晋率咕(XOXPXF                                  | RXTX X XOX >                                  | (AXRXLX) 📢 🕽                                   | <b>《統公告:</b>             | 客戶于使用網                    | 龈服務時過到問題                  | ·諸致電889 9558        | 8或聯繫                         | 技行!                    |                 |                          |                           |             | Į                        |
|---------------------------|----------------------------------------------|-----------------------------------------------|------------------------------------------------|--------------------------|---------------------------|---------------------------|---------------------|------------------------------|------------------------|-----------------|--------------------------|---------------------------|-------------|--------------------------|
| ·管理 收款業務                  | · 付款業務                                       | 代發工資                                          | 定期存款                                           | 網上貸款                     | 外匯買賣                      | 服務與設置                     | 會金池 企業投資            | 理財                           |                        |                 |                          |                           |             | *                        |
| 工資                        |                                              | >                                             | > 代發工資 >                                       | 查詢指令                     |                           |                           |                     |                              |                        |                 |                          |                           |             |                          |
| 海指令                       |                                              |                                               |                                                |                          |                           |                           |                     |                              |                        |                 |                          |                           |             |                          |
| 助管理付款帳戶                   |                                              | 查詢                                            | 指令                                             |                          |                           |                           |                     |                              |                        |                 |                          |                           |             | >>幫助                     |
| 交代登工資指令                   |                                              |                                               |                                                | 指令                       | 類型:* 普通代                  | 發工資指令                     | ~                   |                              |                        |                 |                          |                           |             |                          |
|                           |                                              |                                               |                                                | 起止                       | 日期:* 20-02-2              | 016                       | - 20-03-2016        |                              | ·                      |                 |                          |                           |             |                          |
|                           |                                              |                                               |                                                |                          |                           |                           |                     | _                            |                        |                 |                          |                           |             |                          |
|                           |                                              |                                               |                                                |                          |                           |                           | 查詢                  |                              |                        |                 |                          |                           |             |                          |
|                           |                                              | 您用                                            | 所需的查詢結果                                        | <b>巣如下:</b>              |                           |                           |                     |                              |                        |                 |                          |                           |             |                          |
|                           |                                              |                                               | 批次號                                            | 批量<br>包名<br>稱            | 提交人ID                     | 提交時間                      | 總金額                 | 總筆<br>数                      | 指令類型                   | 指令状態            | 銀行反饋<br>信息:              | 付款賬戶<br>記賬方式              | 操作          | 失敗<br>筆數                 |
|                           | •                                            |                                               | ADK5549                                        | a                        | omen1.c.0119              | 20-03-2016<br>14:33:14    | MOP 52,500.00       | 3                            | 普通代發<br>工資指令           | <u>等待</u><br>授櫂 |                          | 匯總記賬                      | <u> </u>    | 0                        |
|                           |                                              |                                               |                                                |                          |                           |                           | ¥1ED                |                              |                        |                 |                          |                           |             |                          |
| 指今                        |                                              |                                               |                                                |                          |                           |                           |                     |                              |                        |                 |                          | >> 拉朗                     | h資訊         |                          |
| 第【ADK554                  | 9】批指令的明<br>总<br>付款                           | 細信息如下<br>计:[3筆/N<br>人:嶽祖訳<br>歌:0110           | :<br>IOP 52,500<br>岐麓蕩醇瘟ノ<br>100               | ).00]<br>人晋率咕()<br>6     | (OXPXRXTX)                | X XOX XAXRXL)             | ()(波門)              |                              |                        |                 |                          |                           |             |                          |
|                           | 付款賬<br>付款幣<br>失敗筆                            | and:0119<br>種:澳門幣<br>數:[0筆]                   | 20                                             |                          |                           |                           |                     |                              |                        |                 |                          |                           |             |                          |
| 指令序                       | 付款賬<br>付款幣<br>失敗筆<br><b>2 支付</b> 場           | aut:0119<br>種:決門幣<br>動:[0筆]                   | <sup>茶</sup><br>支付金閣                           | 1                        | 轉入幣種                      | 收款人名蔡                     | 4                   | 欠款賬                          | ۲.                     |                 | 資金劃                      | 匯渠道                       | 收益          | な銀行                      |
| 指令序到<br>ADK5549           | 付款賬<br>付款幣<br>失敗筆<br>£ 支付非<br>- <u>1</u> 待處: | ant:0119<br>種:澳門第<br>数:[0筆]<br>【意<br>里 Ⅰ      | <sup>8</sup><br>支付金報<br>IOP 15,00(             | <b>)</b><br>0.00         | <b>轉入幣種</b><br>澳門幣        | <b>收款人名蔡</b><br>陳大民       | <b>4</b><br>0108000 | <b>文款账</b><br>01000          | <b>31</b><br>0C        |                 | <b>資金割</b><br>工行本        | <b>匯栗道</b><br>地系統         | 收集          | <b>次銀行</b><br>【澳門        |
| 指令序<br>ADK5549<br>ADK5549 | 付款賬<br>付款幣<br>失敗筆<br>£ 支付見<br>1-2 待處3        | att:波門雪<br>種:波門雪<br>酸:[0筆]<br>【<br>壁 N<br>里 N | 支付金額           IOP 15,000           IOP 23,000 | <b>1</b><br>0.00<br>0.00 | <b>轉入幣種</b><br>澳門幣<br>澳門幣 | <b>收款人名</b><br>陳大民<br>李民鎬 | 0108000             | <b>文款账</b><br>01000<br>01000 | 9 <b>12</b><br>0C<br>0 |                 | <b>資金制</b><br>工行本<br>工行本 | <b>匯 栗道</b><br>地系統<br>地系統 | 收<br>1<br>1 | <b>炙銀行</b><br>很澳門<br>很澳門 |

14. 財務授權用戶登錄企網,點擊[代發工資]→[批准指令],然後選擇正確的日期範圍和在[指令類型]下拉匡點選[普通代發工資指令],然後按[查詢]。查詢結果會在頁面中間的列表顯示。點擊[審批]對指令進行批准。

| 管理       | 收款業務 | 付款業務 | 代發工管 | 定期存款           | 網上貸款      | 外匯買賣 服                | 務與設置 習            | 了这种通知和我们的中国的                | -1962 - 181         | HX BOOS SOO          | 0.03504993        |                      |     | 初日              |
|----------|------|------|------|----------------|-----------|-----------------------|-------------------|-----------------------------|---------------------|----------------------|-------------------|----------------------|-----|-----------------|
|          |      | -    |      |                |           |                       |                   |                             |                     |                      |                   |                      |     |                 |
| 建工資      |      |      | > >  | ◇代發工資 > 打      | 北准指令      |                       |                   |                             |                     |                      |                   |                      |     |                 |
| 调指令      |      |      |      |                |           |                       |                   |                             |                     |                      |                   |                      |     |                 |
| t<br>准指令 |      |      | 批准   | 指令             |           |                       |                   |                             |                     |                      |                   |                      |     | >> 幫助資調         |
|          |      |      |      | 批次號<br>ADK5549 | 批量包<br>名稱 | 提交ID<br>aomen1.c.0119 | 提交時間<br>20-03-201 | <b>總金額</b><br>MOP 52,500.00 | <b>総筆</b><br>数<br>3 | 指令類型<br>普通代發工<br>※把今 | <b>指令状</b><br>第一条 | 付款賬戶記<br>販方式<br>匯總記賬 | 操作  | <b>先敗筆</b><br>數 |
|          |      |      |      |                |           |                       | 14.33.14          |                             |                     | A B A                | 1.0078            |                      | 360 |                 |
|          |      |      |      |                |           |                       |                   |                             |                     |                      |                   |                      |     |                 |

→如發現錄入的資料有誤,或基於其他業務原因而導致此批量必須終止,可點擊 [拒絕] 按鈕把整個批量拒絕。

|           | 总计:[3<br>付款人: 續<br>付款賬號: 0<br>付款幣種: 決<br>失敗筆數:[0 | 筆/MOP 52,500.00]<br>港談蔬落群瘟入晋率d<br>1191002C (<br>『『第 | (XOXPXRXTX X            | 、XOX XAXRXLX)()碘                           | P9)            |        |      |
|-----------|--------------------------------------------------|-----------------------------------------------------|-------------------------|--------------------------------------------|----------------|--------|------|
| 指令序號      | 支付狀態                                             | 支付金額                                                | 轉入幣種                    | 收款人名稱                                      | 收款賬號           | 資金創匯栗道 | 收款銀行 |
| ADK5549-1 | 待處理                                              | MOP 15,000.00                                       | 澳門幣                     | 陳大民                                        | 010800010000C  | 工行本地系統 | 工銀澳門 |
| ADK5549-2 | 待處理                                              | MOP 23,000.00                                       | 澳門幣                     | 李民鎬                                        | 011910010000   | 工行本地系統 | 工銀澳門 |
| ADK5549-3 | 待處理                                              | MOP 14,500.00                                       | 澳門幣                     | 孫淑梅                                        | 011910110000   | 工行本地系統 | 工銀澳門 |
|           |                                                  | 請按"工銀電子密碼器                                          | 器"的"確認"。<br>諸輸入量<br>諸輸入 | 建凝取動態密碼。 爲<br>b態密碼:<br>●●●●●●<br>魚證碼: xjru | 保證動態密碼有效,諸儘快完成 | 这易。    |      |

16. 交易成功, 批准指令已成功提交。

| 批准指令 |       | >> 幫助資訊                                                          |
|------|-------|------------------------------------------------------------------|
|      | 交易成功! | 您的批量指令為ADK5549的代發工資權已提交,由於檔處理需要時間,諸於第二個工作日在"查詢指令"檢<br>查此檔是否處理成功。 |
|      |       | 完成                                                               |

17. 在頁面左上方點擊 [查詢指令] 查詢剛剛批准了的批量,正常情況下指令狀態為成功。點擊 [查看詳細] 可看到該一筆交易目前的處理狀態。

|             | <b>減蓖蕩醇瘟人</b> 1 | 晋率咕(XOXP) | (RXTX X XOX) | XAXRXLX) 🖣 Я                                            | 除就公告                      |                                                 |                                       |                                            |                     |                   |                        | 1673B       |                               |                                       | _               |
|-------------|-----------------|-----------|--------------|---------------------------------------------------------|---------------------------|-------------------------------------------------|---------------------------------------|--------------------------------------------|---------------------|-------------------|------------------------|-------------|-------------------------------|---------------------------------------|-----------------|
| 戶管理         | 收款業務            | 付款業務      | 代證工資         | 定期存款                                                    | 網上貸                       | 款 外匯買賣                                          | 服務與設置                                 | 資金池 企業投資                                   | [理財                 |                   |                        |             |                               |                                       |                 |
| 發工資         |                 |           | >            | > 代發工資 >                                                | 查詢指令                      | ÷                                               |                                       |                                            |                     |                   |                        |             |                               |                                       |                 |
| <b>)</b> 指令 |                 |           |              |                                                         |                           |                                                 |                                       |                                            |                     |                   |                        |             |                               |                                       |                 |
| 隹指令         |                 |           | 查護           | 指令                                                      |                           |                                                 |                                       |                                            |                     |                   |                        |             |                               |                                       | >> 招」           |
|             |                 |           | 2007         | 27 <b>-7-6-1</b> -7-1-1-1-1-1-1-1-1-1-1-1-1-1-1-1-1-1-1 | 起                         | ≗止日期: <sup>*</sup> 20-02-20                     | 16                                    | - 20-03-2016<br>重购                         |                     |                   |                        |             |                               |                                       |                 |
|             |                 |           | 揔            | 所需的查詢結長                                                 | 起<br>果如下:<br><b>批量</b>    | 出日期:* 20-02-20                                  | 116                                   | - 20-03-2016<br>重詞                         |                     | 1                 |                        |             |                               |                                       |                 |
|             |                 |           | 1821         | 新需的查詢結身<br><b>批次雖</b>                                   | 起<br>果如下:<br>北量<br>名<br>稿 | 战止日期:* <sup>20-02-20</sup><br>提交人ID             | 116 💌 🔻                               | - 20-03-2016<br>重购<br>總金額                  | <b>後</b> 筆<br>数     | 指令類型              | 指令状態                   | 銀行反饋<br>信息: | 付款账户<br>記賬方式                  | 操作                                    | 失敗              |
|             |                 | ٩         | 挖            | 所需的查詢結<br><b>批次輩</b><br><u>ADK5549</u>                  | 起<br>果如下:<br>赴量<br>名<br>稱 | 赴日期:* 20-02-20<br><b>提交人ID</b><br>aomen1.c.0119 | 116<br>提交時間<br>20-03-2016<br>14:33:14 | - 20-03-2016<br>重助<br>線金額<br>MOP 52,500.00 | <b>総筆</b><br>数<br>3 | 指令類型 普通代發<br>工資指令 | <b>指令状</b><br>指令<br>成功 | 銀行反館<br>信息: | 付 <b>款账</b> 戶<br>記账方式<br>匯總記賬 | <b>操作</b><br><u> 宣看</u><br><u> 詳細</u> | <b>失敗</b><br>筆數 |